## <u>CREATION D'UNE FICHE INFOTOUR</u> <u>PAR DUPLICATION</u> :

Lorsqu' un de vos prestataires possède plusieurs meublés, s'il possède plusieurs établissements, ou s'il s'agit d'un prestataire « multi activités » (restauration, activité, loisirs...) il peut être intéressant de créer ses fiches par duplication.

Si votre prestataire se trouve déjà dans la base, il vous suffit soit de faire une recherche par le module de recherche (accueil INFOTOUR) soit directement dans le bordereau concerné soit par recherche multi bordereaux.

| TAGS                        | Reche           | rche mu           | lti-borde                            | reaux           |                | MEDIATHEQUE                     |
|-----------------------------|-----------------|-------------------|--------------------------------------|-----------------|----------------|---------------------------------|
| GESTION DES TAGS            | TYPE DE RECHI   | O IMAGES          |                                      |                 |                |                                 |
| Doc d'utilisation           | Tous borde      | 🔗 Vibéos          |                                      |                 |                |                                 |
|                             | Tout cocher     | UNCERNES:         | 🕨 Tout déa                           | cocher          |                | OCUMENTS                        |
|                             | ✓ Hôtellerie    | 🕑 Hôt. plein air  | Résidences                           | Locatifs        | Villages. Vac. | JOURNALISATION                  |
| STATISTIQUES                | Loisirs         | Manifestations    | Patr.Naturel                         | Patr. Culturel  | ✓ Itinéraires  | MALERTES (MODIFS NON VISÉES)    |
| RECHERCHE<br>Administrateur | Activités       | Organismes        | Transports. EXT                      | Transports. EXT | Voyagistes     | HISTORISATION<br>(RECHERCHES ET |
| MES BORDEREAUX              | Voyagistes      | Restauration      | Dégustations                         |                 |                | MA1 DES ETCHES                  |
| HOTELLERIE                  | ADMINISTRATI    | F                 |                                      |                 |                | PEN ATT DE VALIDATION           |
| HOT. PLEIN AIR              | En activité :   |                   | • oui • non •                        | indifférent     |                | PICHES MAJ                      |
| Résidences                  | Fiche reçue :   |                   | O <sub>oui</sub> O <sub>non</sub> O  | indifférent     |                | VOTRE PROFIL                    |
| VILLAGES. VAC.              | Autorisé à la   | parution ATC :    | O oui O non O                        | indifférent     |                | a Joste RICCI                   |
| LOISIRS                     | Autorisé à la   | commercialisation | · Ooui Onon O                        | indifférent     |                | (ADMINISTRATEUR)                |
| MANIFESTATIONS              | Numéro de rés   | ervation :        | egal à                               | vide indifféren | τ              | DÉCONNEXION                     |
| PATR. CULTUREL              | Agrégateur Ba   | lagne :           | 😑 <sub>o ui</sub> 😐 <sub>non</sub> 🔵 | indifférent     |                | TRADUCTION DES VALE             |
| J Itinéraires               | IDENTIFICATI    | ON                |                                      |                 |                | (TABLES)                        |
| Activités                   | N° Identificati | ion :             |                                      |                 |                | CONTACTS                        |
| ORGANISMES                  | Enseigne / Ra   | ison Sociale :    |                                      |                 |                | O GESTION DES CONTACT           |
| Vovagistes                  | Nom du Contac   | :t :              |                                      |                 |                |                                 |
| RESTAURATION                | Prénom du Cor   | ntact :           |                                      |                 |                |                                 |
| DEGUSTATION                 | N° SIRET :      |                   |                                      |                 |                |                                 |
|                             | GEOGRAPHIE      |                   |                                      |                 |                |                                 |

Il vous suffit alors d'ouvrir sa fiche et de descendre au bas de cette dernière et de cliquer sur **DUPLIQUER**.

Une fenêtre s'ouvre alors, et vous n'avez plus qu'à choisir le bordereau dans lequel vous souhaitez créer la nouvelle fiche.

| sais<br>0             | Téléphone                                                                                                    | phone +33 (0)4 95  |           |                  | tenn une              |
|-----------------------|----------------------------------------------------------------------------------------------------|--------------------|-----------|------------------|-----------------------|
| ( Res<br>0<br>( Sta   | taurar<br>Activités sportives et<br>Dégustations<br>Hôtellerie<br>Hôtellerie de plein air<br>Linéraires                                                                 | v x<br>culturelles | :1 41 66  |                  |                       |
| Copier le bordereau - | E-mi Costants<br>Organismes / Entrepris<br>Patrimoine culturel<br>Patrimoine naturel<br>Résidence<br>Restauration<br>Restauration<br>Villages de Vacances<br>Voyagistes | ses                | b@stec.fr | es, pensez à mod | ifier                 |
| ANI                   | NULER ► VALIDER                                                                                                    | •                  | sgal)     |                  | Nouveau<br>X ?<br>X ? |
| Aut                   | res prestations :                                                                                                    |                    |           |                  | Nouveau               |

La fiche est alors créée dans le bordereau choisi et contient toutes les informations de la fiche de départ.

<u>NB</u> : Si votre préstaire ne figure pas dans la base, il suffit d'en créer une première et suivre ensuite la même procédure que ci-dessus.

## DEPLACER UNE FICHE INFOTOUR DANS UN AUTRE BORDEREAU

Que vous ayez créé une fiche dans le mauvais bordereau, ou que votre prestataire ait changé d'activité, Vous avez la possibilité de déplacer les fiches gérées par votre office à tout moment dans la base INFOTOUR.

Pour ce faire, il suffit d'ouvrir la fiche concernée, et d'aller au bas de la page. On cliquera ensuite sur **DEPLACER**.

Une fenêtre s'ouvre alors, et il ne reste plus qu'à choisir le bordereau dans lequel vous souhaitez déplacer la fiche.

|                 | Par défaut, un masque de<br>MOBILE (case cochée derri<br>saisie libre.                                                                                                    | saisie (<br>ière la v | est paramétré<br>valeur). Décoc | pourleschampsT<br>herlacasepourob | EL, FAX et<br>tenir une |
|-----------------|----------------------------------------------------------------------------------------------------|-----------------------|---------------------------------|-----------------------------------|-------------------------|
|                 | v relephone                                                                                                    | x                     | 212121                          |                                   |                         |
|                 | (Restaurar Activités sportives et cu<br>Degustations<br>Télé Fêtes et manifestations                                                                                              | ulturelles            | 1 41 66                         |                                   |                         |
|                 | Hôtellerie<br>(Standard<br>Itinéraires<br>Locatifs                                                                                                    |                       |                                 |                                   |                         |
| Copier le borde | Loisirs<br>Organismes / Entreprise<br>Patrimoine culturel<br>Patrimoine naturel<br>Patrimoine naturel<br>Résidence<br>Restauration<br>Transports externes<br>Villages de Vacances | :5                    |                                 |                                   |                         |
| Dupliquer       | vers: Hôtellerie                                                                                                    |                       | o ordoni<br>5                   | nées, pensez à mod                | ifier                   |
|                 | ANNULER - VALIDER -                                                                                                    |                       | Égal)                           |                                   | X ?<br>X ?              |
|                 | Autres prestations :                                                                                                    |                       |                                 |                                   | Nouveau )               |
|                 | ENREGISTRER > S                                                                                                    |                       | VISUA                           | LISER & IMPRIMER >                | $\bowtie$               |

La fiche changera non seulement de bordereau mais aussi de numéro. Pensez donc à le récupérer, au cas où vous auriez besoin d'y revenir.